# Atelier No3

- Création d'usagers.
- Gestion des comptes utilisateurs
- Tréations d'unités organisationnelles (OU ou UO)
- <sup>©</sup> Introduction aux Groupes
- Répertoire de base

Tous les étudiants doivent installer Active Directory (si ce n'est déjà fait)

## Rappel: Structure de base d'un domaine

Par la fenêtre Gérer votre serveur (menu Démarrer/Outils d'Administration/Gérer votre serveur) et dans Utilisateurs et Ordinateurs d'active Directory, vous pouvez constater une structure hiérarchique du domaine. (Voir Figure précédente)

Dans la fenêtre, on voit la racine qui est le nom du domaine, **keglg.local.** Tout domaine doit avoir la structure minimale suivante:

Builtin: il S'agit d'un conteneur système, qui contient l'ensemble des groupes locaux prédéfinis. Vous pouvez créer de nouveaux utilisateurs, groupes ou ordinateurs dans ce conteneur.

**Computers:** Comme son nom l'indique, ce conteneur héberge par défaut tous les comptes d'ordinateurs membres du domaine (keglg.local) à l'exception du contrôleur de domaine.

**Domain Controlers:** il s'agit d'une unité d'organisation (OU) qui contient les comptes d'ordinateurs de l'ensemble des contrôleurs d'un même domaine. Même si c'est possible de déplacer les contrôleurs de domaines dans d'autres OU, ceci est fortement déconseillé.

Foreign Security Pribncipal: conteneur qui héberge les référence de sécurité système.

Users: conteneur qui héberge par défaut les comptes utilisateurs et les groupes.

### Différence entre un conteneur et une OU:

Les unités organisationnelles sont utilisées comme conteneurs pour organiser de façon logique des objets d'annuaire tels que les utilisateurs, les groupes et les ordinateurs. Elles sont comparables aux dossiers que vous utilisez pour organiser les fichiers sur votre disque dur. Si l'on souhaite regrouper l'ensemble des utilisateurs dans une UO, il faut d'abord la créer.

Il ne faut pas confondre les conteneurs qui sont de **type système** (qui ne peuvent pas être manipulées avec des interfaces standards) et les **OU qui sont à la disposition des administrateurs** et qui peuvent être créée à tous les niveau du domaine.

## Étape 1 : Création des comptes utilisateurs.

### Durée approximative 20 minutes

Dans cette partie, vous allez être initiés à la création d'utilisateurs avec Active Directory. Active Directory requiert la vérification d'identité d'une personne avant que celle-ci puisse utiliser les ressources. Or le compte utilisateur, représente l'élément de l'authentification (nom usager, mot de passe). Le compte utilisateur est intégré à l'objet utilisateur d'Active Directory. Cet objet comprend non seulement le nom d'usager et le mot de passe de l'utilisateur, mais également un ensemble d'information le concernant.

Pour créer un objet utilisateur :

- Sélectionner le conteneur qui va le recevoir (dossier USERS),
- Dans le menu Action choisir nouvel Utilisateur.

La fenêtre suivante s'ouvre

| louvel objet - Utili  | isateur                                                          | x |
|-----------------------|------------------------------------------------------------------|---|
| Créer                 | dans : keglg.net/Domain Controllers/Eleves                       |   |
| P <u>r</u> énom :     | Fred <u>I</u> nitiales :                                         |   |
| <u>N</u> om :         | Poitras                                                          |   |
| Nom <u>c</u> omplet : | Fred Poitras                                                     |   |
| Nom d'ouverture       | de session de l'utilisateur :                                    |   |
| <br>fpoitras          | @keglg.net                                                       |   |
| Nom d'ouverture       | de session de l'utilisateur (antérieur à <u>W</u> indows 2000) : |   |
| KEG\                  | fpoitras                                                         |   |
|                       |                                                                  |   |
|                       | < <u>P</u> récédent <u>Suivant</u> > Annuler                     |   |

- Entrer les données; puis cliquer sur suivant.
- Une fenêtre demandant de rentrer un mot de passe s'ouvre, saisir le mot de passe et cocher : « L'utilisateur doit changer de mot de passe à la prochaine ouverture de session »

Il faut choisir un mot de passe assez complexe sinon, il ne sera pas accepté à la prochaine étape.

- Cliquer sur suivant, puis terminer;
- Vérifier que votre utilisateur a bel et bien été crée.

Modification des paramètres de l'utilisateur.

En sélectionnant l'utilisateur que vous venez de créer, Cliquer sur le bouton droit de la souris, puis sur Propriétés. La fenêtre suivante apparaît.

| Propriétés de Fred Poitra                                             | 5                                                                          | <u>? ×</u>                                          |
|-----------------------------------------------------------------------|----------------------------------------------------------------------------|-----------------------------------------------------|
| Environnement   Sessions<br>Général   Adresse   Compl<br>Fred Poitras | : Contrôle à distance Profil de servio<br>e Profil Téléphones Organisation | ces Terminal Server COM+<br>Membre de Appel entrant |
| <u>P</u> rénom :                                                      | Fred                                                                       | Initiales : FP                                      |
| <u>N</u> om :                                                         | Poitras                                                                    |                                                     |
| Nom affic <u>h</u> é :                                                | Fred Poitras                                                               |                                                     |
| Description :                                                         |                                                                            |                                                     |
| <u>B</u> ureau :                                                      | [                                                                          |                                                     |
| Numéro de <u>t</u> éléphone :<br>Adresse de messagerie :              |                                                                            | Autre                                               |
| Page <u>W</u> eb :                                                    |                                                                            | Autr <u>e</u>                                       |
|                                                                       | ОК                                                                         | Annuler <u>Appliquer</u>                            |

Cliquer su l'onglet Compte et configurer les horaires d'accès de votre utilisateur. (Voir les propriétés de Comte en annexe)

### Exercices :

- 1. Créer deux autres utilisateurs de votre choix, avec des restrictions sur le temps comme suit : ils travaillent tous les jours de 9h à 17h.
- 2. Vous avez crée deux objets utilisateurs (Chantale Lafleur et Christian Roy) destinés à deux employé de votre compagnie,. Ces employés sont embauchés de manière temporaire pour trois mois à compter d'aujourd'hui. Ils travailleront tous les jours de la semaine entre 8h et 18heures. Quels sont les paramètres de sécurité que vous allez configurer. Comment? Créer ces utilisateurs

## Étape 2:Gestion simultanée des propriétés pour plusieurs utilisateurs Durée approximative 40 minutes

Windows Server 2003 permet de modifier simultanément les propriétés de plusieurs comptes utilisateurs, il suffit de sélectionner plusieurs objets en maintenant la touche CTRL enfoncée et en cliquant sur chaque utilisateur. Une fois les utilisateurs sélectionnés, dans le menu Action, choisir Propriétés. Vous allez disposer d'un sous ensemble de propriétés vous permettant d'apporter des modifications. Dans le

- Onglet Général, description, bureau, no de téléphone, Télécopie, Page Web, adresse de messagerie :
- **Onglet Compte**, toutes les options du compte.
- Adresse, adresse, boite postale, département...
- Profil, chemin du profil, script d'ouverture de session ...
- **Organisation,** titre, service ...

**Question:** sélectionnez deux utilisateurs que vous avez déjà crée et apportez les modifications suivantes:

| Page de propriétés | Propriétés  | Туре                     |
|--------------------|-------------|--------------------------|
| Général            | Description | Étudiant en informatique |
| Général            | Téléphone   | (450)430-3120            |
| Général            | Page Web    | www.clg.qc.ca            |
|                    |             |                          |
| Adresse            | Adresse     | CEGEP Lionel Groulx      |
| Adresse            | Ville       | Sainte Thérèse           |
| Adresse            | Code Postal | J7Y-4T8                  |
|                    |             | 5                        |
| Organisation       | Société     | Département informatique |
| Organisation       | Titre       | Stagiaire                |

### 1. Création d'une unité d'organisation : OU ou UO

Les unités organisationnelles sont utilisées comme conteneurs pour organiser de façon logique des objets d'annuaire tels que les utilisateurs, les groupes et les ordinateurs. Elles sont comparables aux dossiers que vous utilisez pour organiser les fichiers sur votre disque dur. Si l'on souhaite regrouper l'ensemble des utilisateurs dans une UO, il faut d'abord la créer.

Pour créer une UO, voici les étapes à suivre :

- Ouvrez utilisateurs et ordinateurs de Active Directory
- Cliquer sur l'arborescence du domaine, (partie gauche) et choisir menu Action
- Choisir Nouveau, puis Unité Organisationnelle. Donner le nom Eleves à cette unité.

Il peut arriver que vous ayez à créer plusieurs objets utilisateurs comme dans le cas d'une classe dans une école ou d'un groupe de personnes nouvellement embauchées dans une entreprise. Sachant que vous savez déjà créer et modifier un objet utilisateur avec le composant Utilisateurs et Ordinateurs d'Active Directory, dans cette partie du laboratoire, vous allez apprendre à créer un objet utilisateurs au moyen d'exemple d'objets.

Création et utilisation des modèles d'objets utilisateurs.(nous utiliserons les scripts dans un autre atelier)

Pour créer un modèle utilisateur, créer un utilisateur et peuplez ses propriétés.

#### 2. Création d'un modèle utilisateur

- 1. ouvrez Utilisateurs et ordinateur dans Active Directory
- 2. sélectionner l'UO Eleves
- 3. créer un compte utilisateur avec les propriétés suivantes:

| Prénom                                      | Template   |
|---------------------------------------------|------------|
| Nom                                         | Etudiant   |
| Nom d'ouverture de session de l'utilisateur | tetudiant  |
| Nom d'ouverture de session de l'utilisateur | tetudiant. |
| (antérieur à 2000)                          |            |

- 4. cliquer sur suivant
- 5. cocher la case «Le compte est désactivé»
- 6. la page de récapitulation s'affiche, cliquer sur Terminer
- 7. ouvrez les propriétés de l'objet Template
- 8. configurez les propriétés comme suit:

| Compte       | horaire d'accès             | du lundi au vendredi de 8h à 18h         |
|--------------|-----------------------------|------------------------------------------|
| Compte       | date d'expiration du compte | trois mois à compter de la date en cours |
| Organisation | société                     | College Lionel-Groulx                    |

9. cliquer sur OK lorsque vous avez terminé.

#### **Important**

- Onglet Général, Aucune propriété copiée
- **Onglet Compte** toutes les propriétés sont copiées sauf le nom d'ouverture de session utilisateur, que vous êtes invités à saisir lorsque vous copiez le modèle.
- Adresse, toutes les propriétés sont copiées sauf Adresse
- **Profil**, toutes les propriétés sont copiées et les chemins de profil et des dossiers de base sont modifiés pour refléter le nom d'ouverture de session du nouvel utilisateur.
- Organisation, Toutes les propriétés sont copiées sauf Titre
- Membre de : Toutes les propriétés sont copiées
- Téléphone : Aucune propriété n'est copiée

### 3. Création d'utilisateurs en copiant le modèle utilisateur

- 1. Dans l'UO Eleves, sélectionner l'objet Template
- 2. cliquer sur le menu Action puis sur Copier
- 3. créer un nouveau compte utilisateur avec les informations suivantes

|                | Nom<br>Nom d'ouverture de session de l'utilisateur<br>Nom d'ouverture de session de l'utilisateur<br>(antérieur à 2000)                             | Scott<br>Primogen<br>sprimogen<br>sprimogen |
|----------------|----------------------------------------------------------------------------------------------------|---------------------------------------------|
| 4.<br>5.<br>6. | cliquer sur suivant, puis terminer.<br>ouvrez les propriétés de l'objet Scott et vérifier s<br>créer les utilisateurs suivants copiés sur l'objet T | es propriétés.<br>emplate.                  |
|                | Prénom<br>Nom<br>Nom d'ouverture de session de l'utilisateur<br>Nom d'ouverture de session de l'utilisateur<br>(antérieur à 2000)                   | Hank<br>Carbeck<br>hcarbeck<br>hcarbeck     |
|                | Prénom<br>Nom<br>Nom d'ouverture de session de l'utilisateur<br>Nom d'ouverture de session de l'utilisateur<br>(antérieur à 2000)                   | Dan<br>Holm<br>dholm<br>dholm               |
|                | Prénom<br>Nom<br>Nom d'ouverture de session de l'utilisateur<br>Nom d'ouverture de session de l'utilisateur<br>(antérieur à 2000)                   | Scott<br>Bishop<br>sbishop<br>sbishop       |
|                | Prénom<br>Nom<br>Nom d'ouverture de session de l'utilisateur<br>Nom d'ouverture de session de l'utilisateur<br>(antérieur à 2000)                   | Danielle<br>Tield<br>dtield<br>dtield       |

7. avec votre station XP, vérifier que vous pouvez vous connecter à votre serveur avec un des utilisateurs que vous venez de créer

Les élèves qui n'ont pas de station XP, peuvent tester leurs utilisateurs en utilisant le conteneur **Builtin,** comme suit :

- 1. ouvrez Utilisateur et ordinateurs dans Active Directory
- 2. sélectionner le conteneur **Builtin** de l'arborescence
- 3. ouvrez les propriétés du groupe «Opérateurs d'impression»
- 4. utiliser l'onglet Membre pour ajouter l'utilisateur Scott Primogen(Tapez juste le nom Scott, puis choisir le bon Scott)
- 5. cliquer sur OK

n /

- 6. fermer la session administrateur
- 7. connectez-vous comme Scott Primogen

### Étape 3:Répertoire de base :

#### Durée approximative 5 minutes

- 1. créer un dossier de nom Partage01 sur le lecteur C
- 2. cliquer droit sur le dossier et choisir Partage et Sécurité
- 3. cliquer sur Partage
- 4. partager ce dossier avec le nom de partage par défaut.
- 5. cliquer sur le bouton Autorisations
- 6. cocher la case Contrôle total
- 7. cliquer sur OK
- 8. dans les propriétés du compte de l'utilisateur Hank Carbeck, et d dans l'onglet Profil, tapez **\\ Nomserver\Partage01\hcarbeck** à l'endroit Connecter à :

### Attention: il s'agit du nom du serveur et non du nom de domaine

| Chemin du <u>p</u> rofil :         | \\keglg-4ky7qcy4a.keglg.net\profils\hcarbeck |  |
|------------------------------------|----------------------------------------------|--|
| Script d'ouverture de<br>session : |                                              |  |
|                                    |                                              |  |
| Dossier de base                    |                                              |  |
| Dossier de base                    | ncal:                                        |  |

- 9. Connectez-vous comme Hcarbeck
- 10. vérifier dans poste de travail que vous avez votre lecteur réseau

# Étape 4:Création de groupes

### Durée approximative 5 minutes

Dans l'UO Eleves, choisir le menu Action, puis nouveau,

Donner le nom du groupe Info2009. Assurez-vous que l'étendu du groupe soit Global et le type de groupe soit Sécurité.

Ajouter à ce groupe, les élèves suivants : Scott Bishop, Danielle Tield et un utilisateur. Voici comment procéder

- ☞ Sélectionner le groupe Info2009,
- Ouvrir ses propriétés. Dans l'onglet Membre, choisir Ajouter. Sélectionner ou taper les prénoms des utilisateurs que vous allez ajouter.

### Étape5: Réponses aux questions (10 minutes)

Nom ----- Prénom -----

### Question 1: Encercler la bonne réponse.

Vous créez plusieurs objets utilisateurs destinés à une équipe d'employés embauchés de manière provisoire dans votre organisation. Ils travaillent tous les jours de 9h à 17h. Leur contrat prend effet dans un mois et se termine deux mois plus tard. Ils ne sont pas censés travailler en dehors de ces horaires. Parmi les propriétés suivantes lesquelles devez-vous configurer dès le départ pour garantir à vos objets un maximum de sécurité.

a- Mot de passe
b- Horaire d'accès
c- date d'expiration du compte
d- le mot de passe n'expire jamais
e- le compte est désactivé
f- l'utilisateur devra changer son mot de passe à la prochaine ouverture de session

### Question2: Encercler la bonne réponse

Quelles sont les propriétés et les tâches administratives que vous pouvez configurer ou accomplir simultanément avec plusieurs objets utilisateurs.

a- Nomb- Nom d'ouverture de la session utilisateurc- le compte estdésactivéd- activer le comptee- réinitialiser le mot de passef-le mot de passe n'expire jamaisg- l'utilisateur devra changer le mot de passe àla prochaine sessionh- horaire d'accès

### Question 3: Encercler la bonne réponse.

Un utilisateur a oublié son mot de passe et tente de se connecter plusieurs fois avec un mot de passe incorrect. Finalement l'utilisateur reçoit un message indiquant que son compte est soit désactivé ou verrouillé et lui suggère de contacter un Administrateur. Que feriez-vous?

- a- supprimer l'objet utilisateur et le recréer
- b- Activer l'objet utilisateur
- c- Déverrouiller l'objet utilisateur
- d- Réinitialiser le mot de passe de l'objet utilisateur

### Retour sur DNS

Par la fenêtre Propriétés de l'ordinateur (poste de travail/Bouton droit de souris/Propriétés) Puis nom de l'ordinateur /Modifier /Autre

| Nom d'ordinateur NetBIOS et suffixe DNS                                                               |
|----------------------------------------------------------------------------------------------------|
| <u>S</u> uffixe DNS principal de cet ordinateur :                                                     |
| kegkg.local                                                                                           |
| Modifier le suffixe DNS principal lorsque les adhésions au domaine sont modifiées                     |
| <u>N</u> om NetBIOS de l'ordinateur :                                                                 |
| YACOUB                                                                                                |
| Ce nom est utilisé pour l'interopérabilité avec des<br>ordinateurs et des services de conception plus |
| ancienne. OK Annuler                                                                                  |
|                                                                                                    |

- 1. Quel est le FQDN de votre station XP ?\_\_\_\_\_
- 2. Quel est le suffixe DNS Principal ?\_\_\_\_\_
- 3. Quel est le nom de son TLD? \_\_\_\_\_
- 4. Quel est son nom NetBios ?\_\_\_\_\_
- 5. Quel est le nom de l'hôte ?